## Virtual Zoom Trivia Event Instructions

What you need:

- 1. Paid Zoom account (\$14 per month) [Note: Only the host needs to pay for the account. Participants will get all features free.]
- 2. Questions and a scoresheet. (We provide all of this and more each week.)
- 3. A device with a microphone and camera. Preferably a Mac, PC or Chromebook.

Steps Before Trivia:

- 1. Sign up for a paid Zoom account at Zoom.us and log in.
- 2. Create your first meeting and copy the join url. Click "my account"
  - Click "schedule a meeting".
  - Name the meeting.
  - Set date and time.
  - Unclick "require meeting password".
  - Toggle host and participant video: "on".
  - Toggle audio: "computer audio".
  - Click "save".
- 3. Write an email or Facebook post to all of your players. Make sure the email includes:
  - A start date and time.
  - The Zoom invite link.

## Trivia Steps:

- 1. Log in to your own meeting and wait for participants.
  - Go to "my meetings" on Zoom.
  - Click "start this meeting".

| Vie | deo                                   | Host                                                                                                    | On                                         |                         |                    |
|-----|---------------------------------------|----------------------------------------------------------------------------------------------------|--------------------------------------------|-------------------------|--------------------|
|     |                                       | Participant                                                                                                    | On                                         |                         |                    |
| Au  | idio                                  | Telephone and Computer Audio                                                                                                    |                                            |                         |                    |
|     |                                       | Dial from United States of America                                                                                                    |                                            |                         |                    |
| Me  | eeting Options                        | ng Options × Enable join before host                                                                                                    |                                            |                         |                    |
|     |                                       | <ul> <li>Mute participants upon entry 😰</li> </ul>                                                                                                    |                                            |                         |                    |
|     |                                       | × Enable waiting room                                                                                                    |                                            |                         |                    |
|     |                                       | × Only authenticated users can join                                                                                                    |                                            |                         |                    |
|     |                                       | <ul> <li>Record the meeting automatically on the local computer</li> </ul>                                                                                                    |                                            |                         |                    |
|     | Delete this Meeting                   | Save as a Meeting Template                                                                                                    |                                            | Edit this Meeting       | Start this Meeting |
| Me  | eeting Options<br>Delete this Meeting | <ul> <li>Dial from United States of America</li> <li>× Enable join before host</li> <li>✓ Mute participants upon entry</li> <li>× Enable waiting room</li> <li>× Only authenticated users can</li> <li>✓ Record the meeting automatic</li> </ul> | a<br>I join<br>I cally on the local comput | er<br>Edit this Meeting | Start this Mee     |

- 2. Wait for everyone to join and let everyone know the rules.
  - If you are using a Quizmasters Trivia Pack, we provide the rules for our game so please be sure to review before starting!
  - Be sure to guilt them into **not cheating**. Sadly, it's really easy to cheat and there's not much of a way around that. Make sure they know what huge spoil-sports they are if they decide to look up answers.

NOTE: If you would like to adjust this guide for simplicity and let each individual player be their own team, all you need to do is ask the questions directly in the meeting, have players private message or email the answers to you and then grade them. If you choose this format, skip steps 3-15.

- 3. Tell teams to choose a captain.
- 4. Categorize everyone in their own team "breakout rooms".
  - Click "breakout rooms".

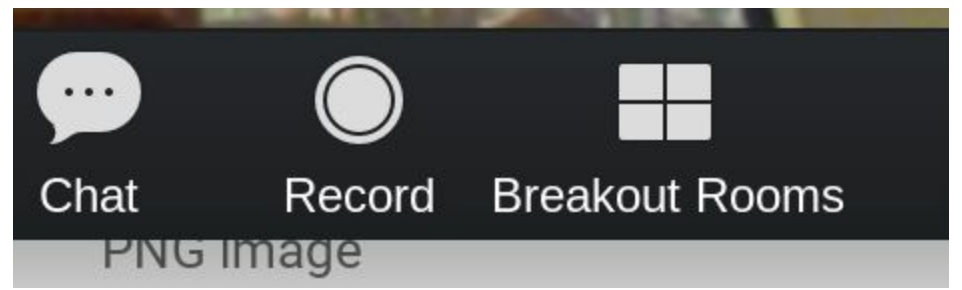

- Check "manually".
- Enter the number of rooms (this should equal the number of teams).
- Click "create rooms".

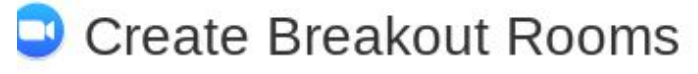

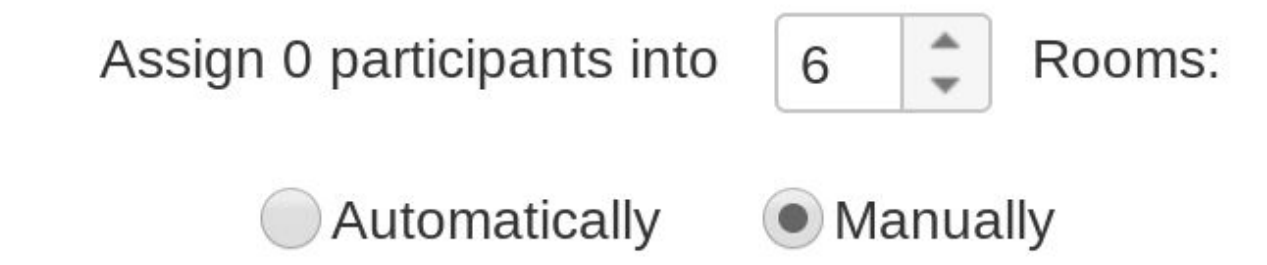

0 participants per room

Create Rooms

Hover over each room and click "rename".
Breakout Rooms - Not Started
Breakout Rooms 1
Rename × Delete Assign
Breakout Rooms 2
Assign
Rename rooms with the team names.
Breakout Rooms - Not Started
Quiz Team 1
Breakout Rooms 2
Assi
Click "assign" for each room. A list of all players will appear. Check each player for each particular team to assign them to that breakout room.

| Quiz Team 1      | Assign | MATT |
|------------------|--------|------|
| Breakout Rooms 2 | Accian |      |

*Tip: Ask players to include their team names in their usernames to make it easier to assign players to breakout rooms. For example: "Matt\_quizteam1".* 

- 5. Share the picture round with players. This can be done several ways:
  - Option #1: Create a shareable link of the "virtual picture round" and post it.
  - Option #2: Email the picture round to players during the game or even ahead of time.
  - Option #3: Upload the file in Zoom chat, but please note this is only possible if a user is on the Zoom app for Windows or Mac.
- 6. When everyone is categorized into their own breakout rooms, tell your players: "We are ready to begin. I will send you to your breakout rooms and once you're settled questions will appear on your screen".

7. Click "Breakout Rooms" then "Open All Rooms" to send all players into their breakout rooms.

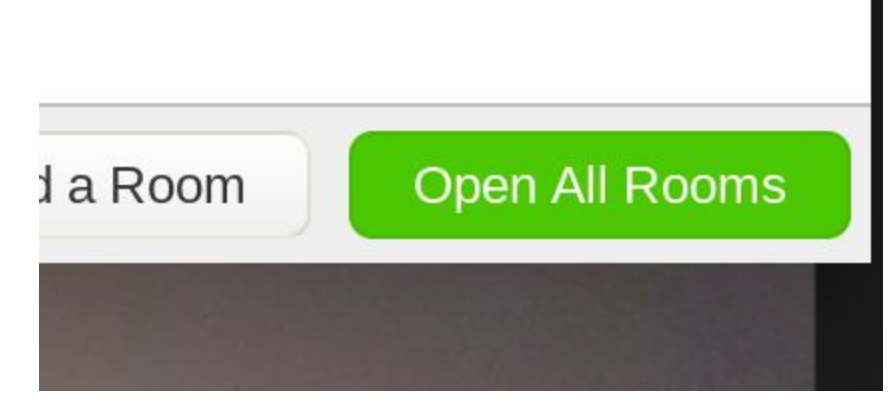

- 8. Go to your questions and copy the first question.
- 9. Click "Breakout Rooms" then "Broadcast message to all".

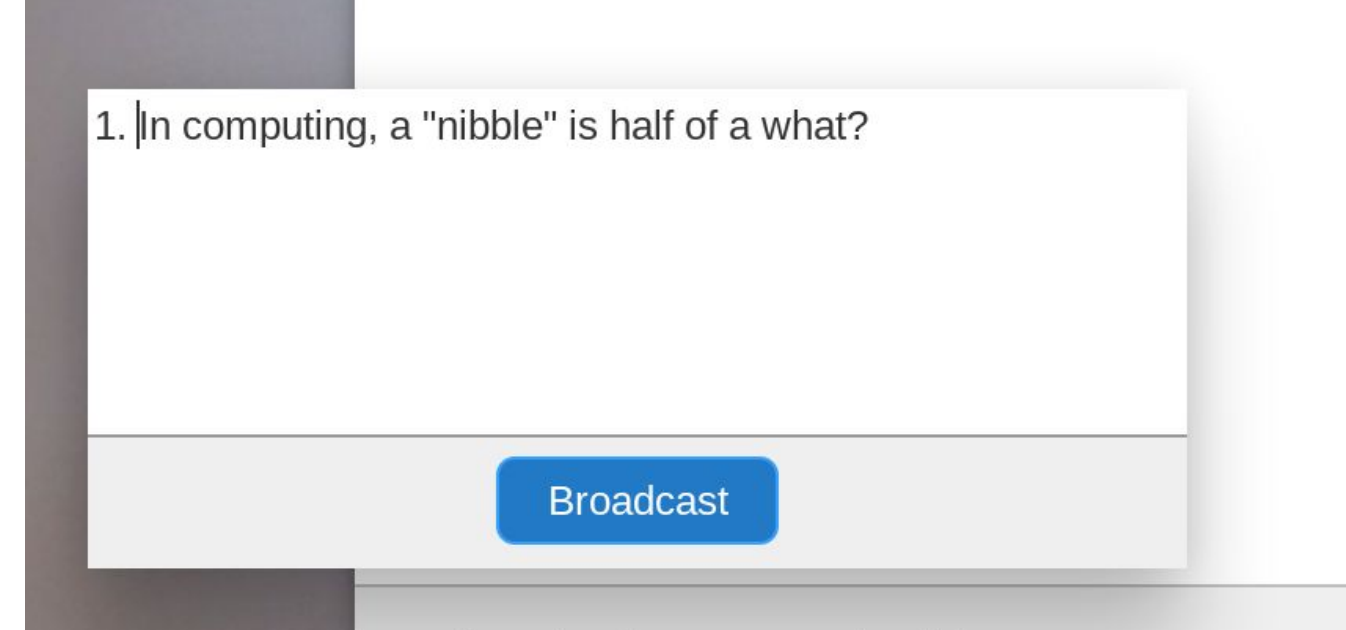

## Broadcast a message to all ^

- 10. Paste the first question into the window and click "Broadcast". It will pop up in each room for about 5-10 seconds. Paste again 30 seconds later. Give it a few seconds and do the same for the second question, and so on. Make sure they know they need to pay attention, just as if they were listening to you reading questions to them.
- 11. After the last question is sent, we like to copy and paste all the questions together and send those a few times just in case the teams missed anything.
- 12. Tell the team captains to email the answers to the host and include their team name. NOTE: If you are competent with Google Forms, you can set up a form for each round and have teams submit answers that way.
- 13. Open your email and grade each response.
- 14. Copy the scores into the scoresheet.

## **UPDATE!**

We have developed a web-based answer form and scoring app, Triv.it, that makes submitting answers and tabulating scores so much easier! Subscribers get access to Triv.it for free. Visit <u>https://www.thequizmasters.com/pages/trivit</u> for more info.

- 15. Go back to Zoom and send them from the breakout rooms back to the main meeting.
  - Click "Breakout Rooms".
  - Click "Close All Rooms".

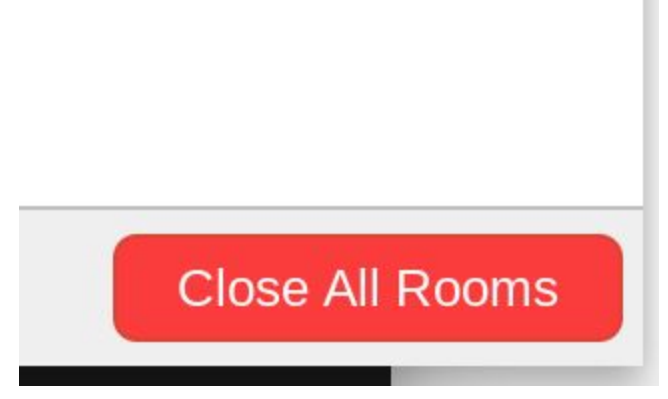

Players will be sent back to the main room within 60 seconds!

- 16. Read all answers.
- 17. Read scores.
- 18. REPEAT!
- 19. After all rounds are submitted, tabulate scores and figure out the winner.
- 20. Send everyone back (close all rooms) and announce the final answers, scores and winner!

Tips:

- There are several ways to collect answers. We suggest having captains of each team email the answers to the host. If you're familiar with Google Forms, you can also create a shared answer sheet for each round.
- If you would like to skip the complicated "Breakout Rooms" and just have an individual player game instead of teams, all you need to do is mute all players, ask questions vocally and have them email you their answers (or fill out a google form) and score. This is a much simpler option, but doesn't give your teams the opportunity to "hang out" with each other in separate rooms.

Again, we know it may seem complicated but we are here to help if you have any questions. Just contact us for support! Happy quizzin'!